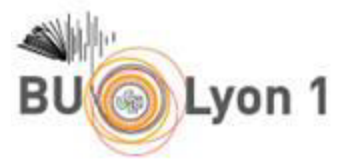

Comment passer à Zotero 7 (64 bits) quand une version (32 bits) de Zotero est déjà installée sur votre ordinateur ?

Pendant votre cours à la BU, vous pouvez déjà procéder comme suit pour disposer de la mise à jour Zotero 7 :

Depuis le Zotero logiciel  $\rightarrow$  Aide  $\rightarrow$  Vérifier les mises à jour

| Z Ma bibliothèque - Zotero                                           |                                                    |  |
|----------------------------------------------------------------------|----------------------------------------------------|--|
| <u>Fichier</u> Édition Affichage (V) <u>O</u> utils                  | Aide                                               |  |
| 🗟 🚍 •                                                                | Assistance et documentation générales              |  |
| 🗸 🧰 Ma bibliothèque                                                  | A <u>i</u> de en cas de problème                   |  |
| Mes publications                                                     | <u>F</u> orum Zotero                               |  |
| <ul> <li>Doublons</li> <li>Non classés</li> <li>Corbeille</li> </ul> | <u>R</u> apport d'erreurs<br>Journal de débogage > |  |
|                                                                      | <u>V</u> érifier les mises à jour                  |  |
|                                                                      | À <u>p</u> ropos de Zotero 🥄                       |  |
|                                                                      |                                                    |  |

Confirmez le souhait d'obtenir la nouvelle version : « Get the New Version »

| _               |                 | ×                        |
|-----------------|-----------------|--------------------------|
|                 |                 |                          |
|                 |                 |                          |
|                 |                 |                          |
|                 |                 |                          |
|                 |                 |                          |
|                 |                 |                          |
|                 |                 |                          |
|                 |                 |                          |
|                 |                 |                          |
|                 |                 |                          |
|                 |                 |                          |
|                 |                 |                          |
| <u>G</u> et the | New Vers        | ion                      |
|                 | <u>G</u> et the | <u>G</u> et the New Vers |

| BU Lyon 1                               |   |   |
|-----------------------------------------|---|---|
| Software Update                         | _ | × |
| Downloading Zotero                      |   |   |
|                                         |   | 0 |
| 7s left — 38,1 of 99,5 MB (10,5 MB/sec) |   |   |
|                                         |   |   |
|                                         |   |   |
|                                         |   |   |
|                                         |   |   |
|                                         |   |   |
|                                         |   |   |
|                                         |   |   |
|                                         |   |   |
| <u>H</u> ide                            |   |   |

La mise à jour nécessite de fermer Zotero avant de le ré-ouvrir : « Restart Zotero »

| Software Update                                                                                             | _        |            | ×   |
|----------------------------------------------------------------------------------------------------|----------|------------|-----|
| Update Ready to Install                                                                                     |          |            |     |
| The update will be installed the next time Zotero starts. You can restart Zotero now, or continue working a | nd resta | art later. |     |
|                                                                                                    |          |            |     |
|                                                                                                    |          |            |     |
|                                                                                                    |          |            |     |
|                                                                                                    |          |            |     |
|                                                                                                    |          |            |     |
|                                                                                                    |          |            |     |
|                                                                                                    |          |            |     |
|                                                                                                    |          |            |     |
|                                                                                                    |          |            |     |
| Restart <u>L</u> ater                                                                                       | R        | estart Zot | ero |

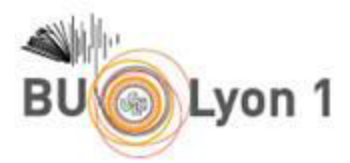

Vous vous retrouvez alors avec les fonctionnalités de Zotero 7, mais en version 32 bits.

Vous êtes en cours ou en atelier à la BU, restez ainsi histoire de vous concentrer sur les enseignements inhérents au fonctionnement de l'outil.

Plus tard, vous pourrez si souhaité, comme recommandé par Zotero, passer à Zotero 7 version 64 bits<sup>1</sup>

| Z Fichier Édition Afficha           | ge Outils Aide                                                                                      | -                                |                      |
|-------------------------------------|----------------------------------------------------------------------------------------------------|----------------------------------|----------------------|
| 🟛 Ma bibliothèque                   |                                                                                                    |                                  | 2                    |
| En savoir plus sur <u>les nouve</u> | uttés de Zotero 7 • Choisir une densité de mise en page préférée : <ul> <li>Oconfortable</li> </ul> | Compact Me le rappeler plus tard | Terminé              |
| Passez à Zotero 64-bit pou          | de meilleures performances. Vos données ne seront pas affectées. <u>Télécharger Zo</u>              | ter version 64-bit Me le rappele | er plus tard ×       |
|                                     | 🔓 🗸 🎢 🔁 V 📮 V 🔍 🔍 Champs & Marqueur:                                                                |                                  | La -                 |
| ✓                                   |                                                                                                    |                                  |                      |
| Mes publications                    | Bienvenue dans Zotero !                                                                             |                                  | Ø                    |
| Doublons                            |                                                                                                    |                                  |                      |
| Non classés                         | Consultez le <u>guide de demarrage rapide</u> pour                                                  |                                  | 輡                    |
| Corbeille                           | apprendre à constituer votre bibliothèque et                                                        |                                  | Ø                    |
|                                     | assurez-vous d' <u>installer un Connecteur Zotero</u>                                               |                                  | à                    |
|                                     | afin d'ajouter des documents à Zotero lorsque                                                       | Aucun document dans cette vue    |                      |
|                                     | vous naviguez sur le web.                                                                           |                                  | $\overline{\ominus}$ |
|                                     |                                                                                                    |                                  |                      |
| Aucun marqueur à afficher           | vous utilisez deja zotero sur un autre                                                              |                                  |                      |
| Aucun marqueur a amener             | ordinateur ? <u>Configurez la synchronisation</u>                                                   |                                  |                      |
|                                     | pour reprendre votre travail là où vous l'avez                                                      |                                  |                      |
|                                     | laissé.                                                                                             |                                  |                      |
| Filtrer les marqueurs 🛛 🏹 👻         |                                                                                                    |                                  |                      |

Ce que le bandeau rouge précédent ne précise pas, c'est que pour que cela fonctionne, il faut d'abord désinstaller le Zotero version 32 bits de son ordinateur. [Avant d'y venir, assurez-vous d'être en accord avec votre <u>bibliothèque Zotero en ligne</u> (équivalent à la sauvegarde de votre travail antérieur)].

Pour désinstaller Zotero 32 bits de votre poste, appeler les « Applications et fonctionnalités »

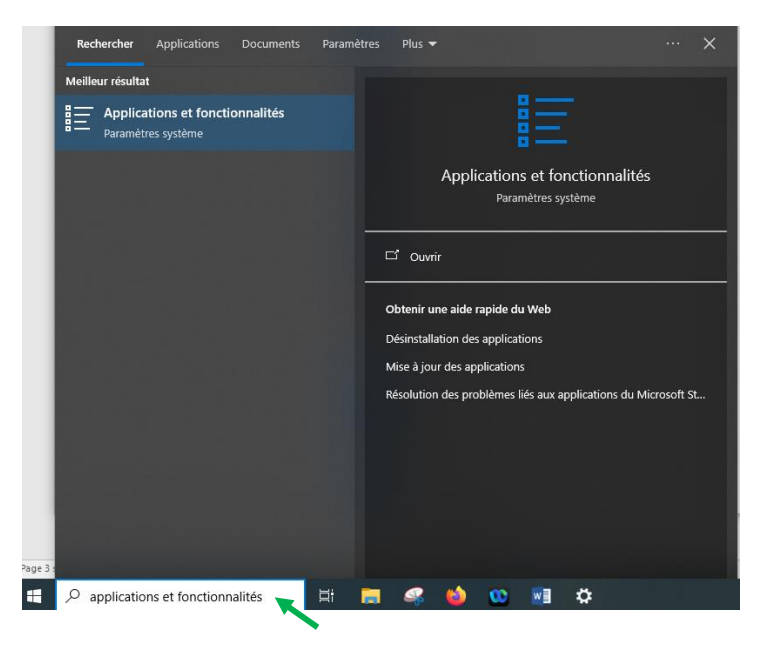

<sup>1</sup> Plus rapide

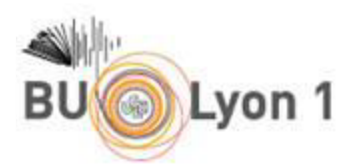

Dans la liste des applications, recherchez Zotero :

| Paramètres                        |                                                                                                    |                                                      | – 🗆 X                                                                |
|-----------------------------------|----------------------------------------------------------------------------------------------------|------------------------------------------------------|----------------------------------------------------------------------|
| Accueil                           | Applications et fonctionn                                                                                                 | alités                                               |                                                                      |
| Rechercher un paramètre           | Applications et fonctionnalités                                                                                           |                                                      | Paramètres associés                                                  |
| Applications                      | Alias d'exécution d'application                                                                                           |                                                      | Programmes et fonctionnalités                                        |
| E Applications et fonctionnalités | Effectuez des opérations de recherche, de tri et d<br>vous voulez désinstaller ou déplacer une applicat<br>dans la liste. | le filtrage par lecteur. Si<br>tion, sélectionnez-la | Aide du web                                                          |
| ar défaut Applications par défaut | Rechercher dans cette liste $\rho$                                                                                        |                                                      | Résolution des problèmes liés aux<br>applications du Microsoft Store |
| 印 <u></u> Cartes hors connexion   | Trier par : Nom V Filtrer par : Tous les lecte                                                                            | eurs 🗸                                               | Recherche de l'application ou du<br>programme installé dans Windows  |
| Applications pour les sites web   | /2 application(s) trouvee(s)                                                                                              |                                                      | Désinstallation des applications                                     |
| □ Lecture de vidéos               | 7-Zip 16.02 (x64 edition)                                                                                                 | <b>4,91 Mo</b><br>02/12/2020                         | Mise à jour des applications                                         |
| ☐ Démarrage                       | Adobe Acrobat Reader - Français                                                                                           | <b>880 Mo</b><br>08/07/2024                          |                                                                      |
|                                   | Adobe AIR                                                                                                    | 02/12/2020                                           |                                                                      |
|                                   | Adobe Digital Editions 4.5                                                                                                | <b>20,8 Mo</b><br>02/12/2020                         |                                                                      |
|                                   | Adobe Flash Player 32 NPAPI                                                                                               | <b>5,96 Mo</b><br>09/12/2020                         |                                                                      |
|                                   | Adobe Shockwave Player 12.3                                                                                               | 52,4 Mo<br>02/12/2020                                |                                                                      |
|                                   | Bluefire Reader for Windows                                                                                               | <b>9,87 Mo</b> 02/12/2020                            |                                                                      |
|                                   | Caméra<br>Microsoft Corporation                                                                                           | 16,0 Ko<br>02/07/2024                                |                                                                      |
|                                   | Chemnetbase                                                                                                    | <b>2,87 Mo</b><br>02/12/2020                         | Ļ                                                                    |
|                                   | Cisco Webey Meetings                                                                                                    | 311 Mo                                               |                                                                      |

Une fois dessus, cliquez sur Désinstaller :

| Z Zot | tero |          | 203 Mo       |
|-------|------|----------|--------------|
| 7.0   | .2   |          | 20,00,2021   |
|       |      | Modifier | Désinstaller |

Il reste enfin à se rendre sur le site <u>Zotero.org</u> pour procéder à l'installation « classique » de Zotero 7 (64 bits)

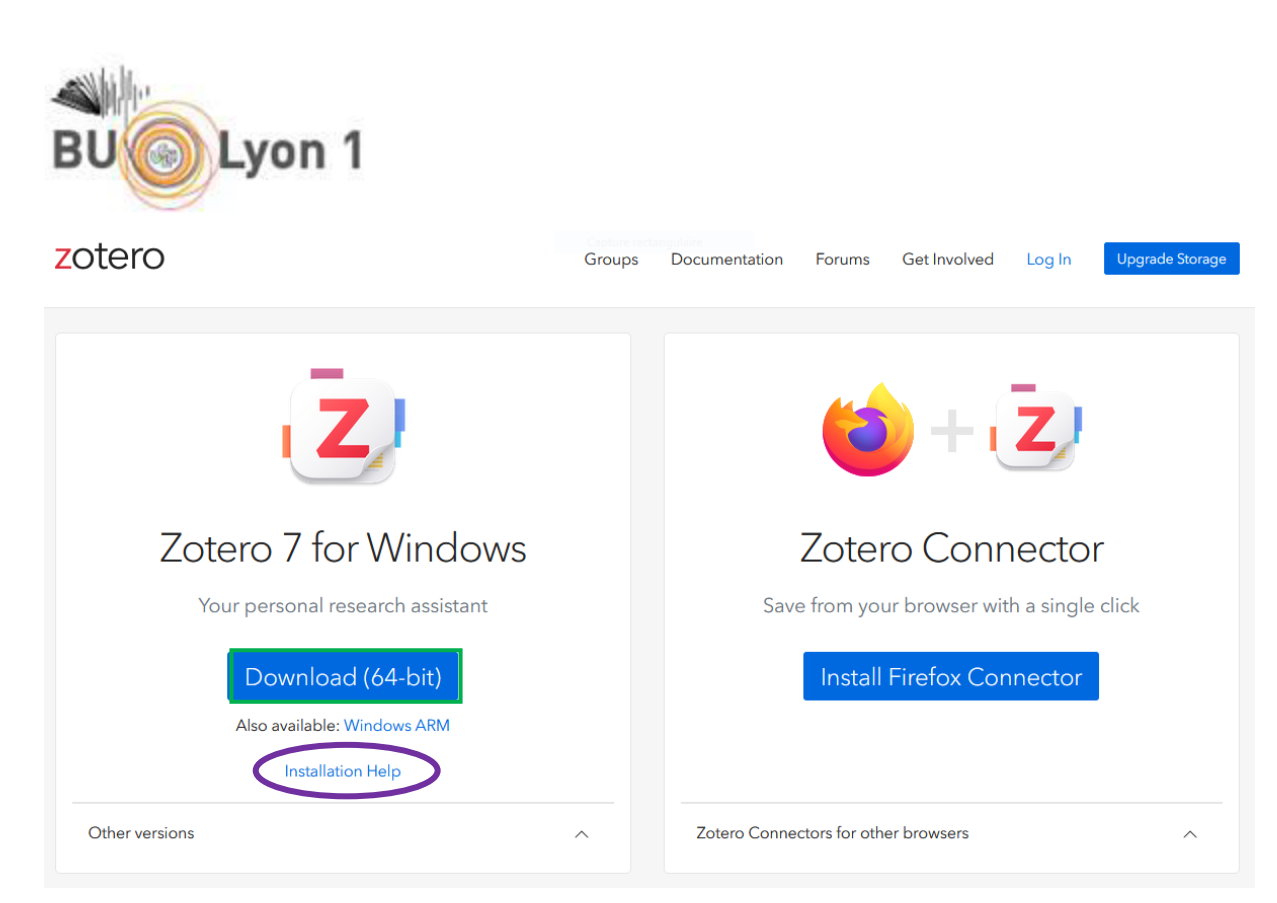

En cas de problème, consultez la « Installation Help »

If something still isn't working, <u>let us know in the Zotero Forums</u>.